## Import ics Kalender Dateien in Outlook

- In Outlook über den Reiter **Datei** Button **Öffnen und Exportieren** und **Kalender öffnen** wählen:

| $\bigcirc$                | Öffnen          |                                                       |
|---------------------------|-----------------|-------------------------------------------------------|
| ☆ Informationen           |                 | Kalender öffnen                                       |
| Öffnen und<br>Exportieren | Kalender öffnen | Eine Kalenderdatei in Outlook (.ics, .vcs)<br>öffnen. |

- Im folgenden Fenster die zuvor heruntergeladene Kalenderdatei auswählen und mit **OK** bestätigen:

| Fristenkalender 2024 Stromvertrieb     | 08.11.2023 12:53 | iCalendar-Date   | ei 15     |
|----------------------------------------|------------------|------------------|-----------|
|                                        |                  |                  |           |
|                                        |                  |                  |           |
|                                        |                  |                  |           |
|                                        |                  |                  |           |
|                                        |                  |                  |           |
|                                        |                  |                  |           |
| ne: Fristenkalender 2024 Stromvertrieb | ~                | iCalendar-Format | ~         |
|                                        | Tools 🔻          | OK               | Abbrechen |

- Daraufhin sollte die folgende Meldung erscheinen:

| Microsoft Outlook |                                                                                                    |                                                                            |              |  |
|-------------------|----------------------------------------------------------------------------------------------------|----------------------------------------------------------------------------|--------------|--|
| ?                 | Soll dieser Kalender als neuer Ka<br>oder sollen seine Elemente in Ihr<br>Als neuen Kalender öffnen | alender geöffnet werden,<br>ren Kalender importiert werden?<br>Importieren | Abbrechen    |  |
|                   |                                                                                                    | mporteren                                                                  | , ibbitechen |  |

- Wir empfehlen den Button *Als neuen Kalender öffnen* zu wählen. Hierdurch wird der Fristenkalender als eigenständiger Kalender in Outlook hinzugefügt.
- Nach dem Anklicken des Buttons wird der Import durchgeführt und ist anschließend abgeschlossen.